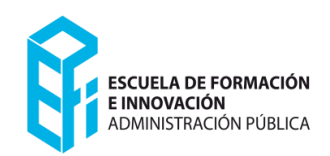

# PLAN DE FORMACIÓN **GUÍA PARA SOLICITAR**

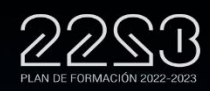

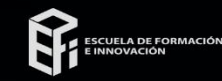

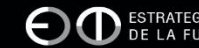

ESTRATEGIA PARA LA TRANSFORMACIÓ DE LA FUNCIÓN PÚBLICA REGIONAI

## Índice:

- 1. ¿Quién puede solicitar cursos en las convocatorias de la EFIAP?
- 2. ¿Cuántos cursos se pueden solicitar?, ¿Qué plazo hay para solicitar?
- 3. ¿Cómo consultar el listado de cursos?
- 4. ¿Cómo se solicita un curso?
- 5. ¿Cómo inscribirse?
  - 5.1 Administración de Pertenencia
  - 5.2 Solicitante: datos de identificación
  - 5.3 Puesto de trabajo actual
  - 5.4 Solicitar cursos
  - 5.5 Personas con discapacidad
  - 5.6 Condiciones de presentación
  - 5.7 Validación de su solicitud
  - 5.8 Confirmación de envío de solicitud
- 6. Consultas de su solicitud

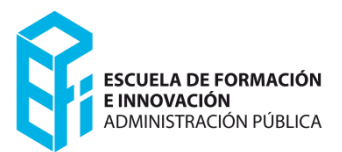

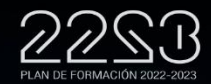

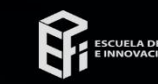

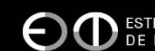

# 1. ¿Quién puede solicitar cursos en las convocatorias de la EFIAP?

#### Las convocatorias de la EFIAP

Puede solicitar el personal de las Administraciones Públicas que desempeña su actividad en la Región de Murcia, según venga especificado en cada una de las convocatorias.

Por ejemplo, en el Programa de Formación Interadministrativo podrá solicitar:

- El personal de la Función Pública Regional, incluido el personal docente y el personal estatutario.
- El personal de las corporaciones locales de la Región de Murcia, incluidos los cargos electos.
- El personal del cuerpo de la Policía Local.
- El personal de la Administración General del Estado con destino en la Región de Murcia.
- El personal de las universidades públicas de la Región de Murcia.
- El personal que presta servicios en la Asamblea Regional de Murcia.

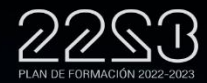

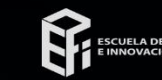

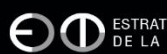

ESCUELA DE FORMACIÓN E INNOVACIÓN

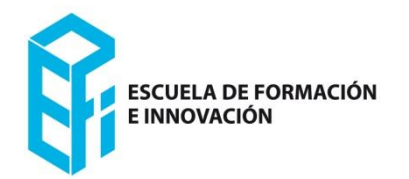

# 2. ¿Cuántos cursos se pueden solicitar?, ¿Qué plazo hay para solicitar?

- En cada convocatoria vendrá especificado el número de cursos a solicitar.
- Cuando sean más de uno, habrá que priorizarlos como opción 1, 2 3.. Según el interés personal, todo ello en una única solicitud.
- Los plazos también se indican en cada convocatoria.

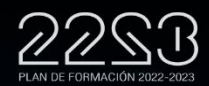

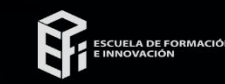

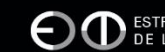

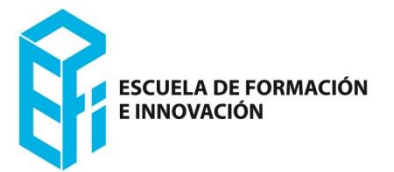

# 3. ¿Cómo consultar el listado de cursos y cada una de las fichas?

#### Programas de formación

El listado de cursos muestra quién es el personal destinatario, horas, modalidad, etc.

Para ver la información detallada de cada curso debe pinchar en el nombre del mismo y acceder a la ficha completa.

| ograma de Formación (                                | General Interadministrativo (INT) - Windows I                                                                 | nternet Explore             | ,                 |                       |                                                                             |              |             |          |
|------------------------------------------------------|----------------------------------------------------------------------------------------------------|-----------------------------|-------------------|-----------------------|-----------------------------------------------------------------------------|--------------|-------------|----------|
| 🕞 🗢 🚺 http://efispos.                                | rda.carm.es/web/pagina?IDCONTENIDO=193464DTIPO=                                                               | 2008RASTRO=c\$m6            | 0019bCONVOCATORIA | -INT                  | 💌 🔂 🐓 🗙 🛃 Google                                                            |              |             | 2        |
| thivo Edición Yer Eavo                               | ritos Herramientas Aguda 🛛 🛛 🛪 🐑 •                                                                            |                             |                   |                       |                                                                             |              |             |          |
| Pevontos 🛛 🍰 🔁 Sitio                                 | s sugeridos 👻 🔊 Get more Add-ons 👻 🔊 Hotmail                                                                  | gratuko                     |                   |                       |                                                                             |              |             |          |
| 🔹 🗲 Figesper                                         | 🛐 Ficha curso                                                                                                 | ema de Pormación G.         | ×                 |                       | 🔂 • 🖾 ·                                                                     | 🗆 🖶 • e      | lágha + ≦eg | + bebinu |
| Inicio > INT<br>Programa                             | INFORMACIÓN GENERAL OFEN<br>de Formación General Interac                                                      | ta formativa<br>Iministrati | SELECCIÓN DE AU   | UNNADO NI EXPEDIENTE  | CENTRO DE RECURSOS CENTR                                                    | RO VIRTUAL C | E FORMACI   | ÓN       |
| Filtrar curso<br>Administració<br>TODAS<br>Modalidad | s por:                                                                                                    | Grupo<br>TODOS 🗖            | A1(A)             | B)□ C1(C)□ C2(D)□     | Agrupaciones profesional                                                    | es (E) 🗆     |             |          |
| Area<br>TODAS<br>Mostrar result                      | ados 🔍                                                                                                    |                             |                   |                       |                                                                             |              |             |          |
| Listado de Cur                                       | 505                                                                                                    |                             |                   |                       |                                                                             | Horas        | Total       | 1        |
| 2015/INT/5106                                        | Nombre<br>COMPETENCIAS DIGITALES: INTERNET,<br>CORREO ELECTRÓNICO, FIRMA ELECTRÓ<br>SEGURIDAD EN LA RED       | INTRANET,<br>NICA Y         | PRESENCIAL        | TECNOLÓGICA Y DIGITAL | Grupos<br>A1(A), A2(B), C1(C), C2<br>(D), Agrupaciones<br>Profesionales (E) | 20           | 40          |          |
| 2015/INT/5107                                        | COMPETENCIAS DIGITALES: HERRAMIEN<br>HABILIDADES BÁSICAS EN LA WEB. SUB<br>A2                                 | TAS Y<br>GRUPOS A1 Y        | SEMIPRESENCIAL    | TECNOLÓGICA Y DIGITAL | A1(A), A2(B)                                                                | 25           | 40          |          |
| 2015/INT/5108                                        | COMPETENCIAS DIGITALES: HERRAMIEN<br>HABILIDADES BÁSICAS EN LA WEB. SUE<br>C2 Y AGRUPACIONES PROFESIONALES (1 | TAS Y<br>GRUPOS C1,<br>E)   | SEMIPRESENCIAL    | TECNOLÓGICA Y DIGITAL | C1(C), C2(D),<br>Agrupaciones<br>Profesionales (E)                          | 25           | 40          |          |
| 2012/0109                                            | BÚSQUEDA Y GESTIÓN DE LA INFORMAC<br>SUBGRUPOS A1 Y A2                                                        | IÓN.                        | SEMIPRESENCIAL    | TECNOLÓGICA Y DIGITAL | A1(A), A2(B)                                                                | 25           | 40          |          |
| 2019 00110                                           | COMPETENCIAS DIGITALES: COMUNICA<br>BÚSQUEDA Y GESTIÓN DE LA INFORMAC<br>DUEGRUPOS C1, C2 Y AGRUPACIONES      | CIÓN,<br>IÓN.               | SEMP RESENCIAL    | TECNOLÓGICA Y DIGITAL | C1(C), C2(D),<br>Agrupaciones<br>Profesionales (E)                          | 25           | 40          |          |
| 2015/INT/3234                                        | PLANIFICACIÓN Y GESTIÓN DE REDES S                                                                            | OCIALES                     | SEMIPRESENCIAL    | TECNOLÓGICA Y DIGITAL | A1(A), A2(B), C1(C), C2                                                     | 25           | 40          |          |
| 2015/INT/3182                                        | EL USO DE PREZI COMO HERRAMIENTA I<br>QUE FACILITA EL DESARROLLO DINÁMIO<br>PRESENTACIONES                    | NTERACTIVA<br>O DE          | PRESENCIAL        | TECNOLÓGICA Y DIGITAL | C1(C), C2(D)                                                                | 12           | 40          |          |
| 2015/INT/2325                                        | ADOBE ACROBAT                                                                                                 |                             | PRESENCIAL        | TECNOLÓGICA Y DIGITAL | A1(A), A2(B), C1(C), C2<br>(D), Agrupaciones                                | 25           | 40          |          |
|                                                      |                                                                                                    |                             |                   |                       | Internet                                                                    |              | B           | € 100% × |

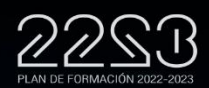

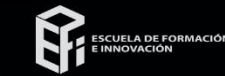

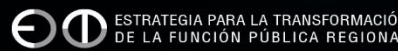

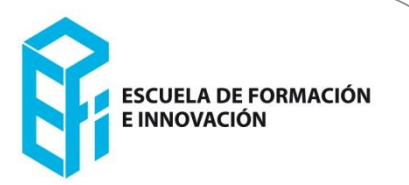

## 3. Modelo de ficha con los datos de un curso

#### Programas de formación Aparece la ficha descriptiva del curso con toda la información.

| Edición Ver Eavoritos H                             | erramientas Aguda 🛛 🗙 🍖 •                                                                              |                                                                                   |                                                 |                                 |        |
|-----------------------------------------------------|----------------------------------------------------------------------------------------------------|-----------------------------------------------------------------------------------|-------------------------------------------------|---------------------------------|--------|
| itos 👘 🎲 💽 Sitios sugerido                          | os 🔻 🖉 Get more Add-ons 👻 🖉 Hotmail gra                                                                | stuito                                                                            |                                                 | 🦄 🔹 🗟 🕆 🖃 🚔 👻 Página 🔹 Sec      | ourida |
|                                                     |                                                                                                    |                                                                                   |                                                 |                                 | . 4    |
| iicio > INT                                         | INFORMACION GENERAL OFERIA                                                                             | SELECCION DE ALUMN                                                                | ADO MI EXPEDIENTE CENTRO DE RECOR               | SOS CENTRO VIRTUAL DE FORMAC.   | ION    |
| Ficha curso                                         |                                                                                                    |                                                                                   |                                                 |                                 |        |
| COMPETENCIAS DIGI                                   | TALES: INTERNET. INTRANET. COR                                                                         | REO ELECTRÓNICO. FIRMA ELEC                                                       | TRÓNICA Y SEGURIDAD EN LA RED                   |                                 |        |
| Código                                              | Num. Ediciones                                                                                         | Horas edición                                                                     | Horas Presenciales                              | Total Plazas                    |        |
| 2015/INT/5106                                       | 2                                                                                                    | 20                                                                                | 20                                              | 40                              |        |
|                                                     |                                                                                                    |                                                                                   |                                                 |                                 |        |
| Modalidad                                           | PRE - PRESENCIAL                                                                                       |                                                                                   |                                                 |                                 |        |
| Anexo                                               | PROGRAMA DE FORMACIÓN GENERAL I                                                                        | NTERADMINISTRATIVO                                                                |                                                 |                                 |        |
| Área Formativa                                      | TECNOLÓGICA Y DIGITAL                                                                                  |                                                                                   |                                                 |                                 |        |
|                                                     |                                                                                                    |                                                                                   |                                                 |                                 |        |
| Calendario Previsto                                 | Sin determinar 🖬 Información                                                                           |                                                                                   |                                                 |                                 |        |
| Objetivos                                           | <ol> <li>Comprender el funcionamiento de In</li> <li>Adquirir los conocimientos básicos qui</li> </ol> | tranet e Internet.<br>Je permitan el uso del Navegador Web y                      | el Correo Electrónico.                          |                                 |        |
|                                                     | <ol> <li>Aprender las nociones fundamentale</li> <li>Adquirir conocimientos básicos de se</li> </ol>   | s y el uso de la firma electrónica y los c<br>ouridad en la red.                  | ertificados digitales.                          |                                 |        |
| Programa                                            | I. La navegación por la red (internet / i                                                              | ntranet): La WWW: Introducción teórica                                            | . La Intranet de la CARM: Introducción y servic | ios. La navegación por la Red.  |        |
|                                                     | configuración. Barras de herramientas:                                                                 | instalación y desinstalación. El bloquea                                          | dor de elementos emergentes.                    | zación y favoritos. Opciones de |        |
|                                                     | IV. Descarga y gestión eficaz de la info                                                               | rmación: imprimir información y gestión                                           | de plugins.                                     |                                 |        |
|                                                     | VI. Correo Electrónico: Conceptos básis<br>anevar archivos. Insertar firma en los r                    | cos. Bandejas: entrada, salida, element<br>mensajes Libreta de direcciones. Regla | os enviados y elementos eliminados. Crear me    | nsajes, responder, reenviar y   |        |
|                                                     | VII. Firma electrónica y certificados dig<br>VIII. Seguridad en la Red: antivirus, an                  | itales.                                                                           | ware.                                           |                                 |        |
| Metodología de                                      | El profesorado facilitará el acceso a los                                                              | contenidos de manera que puedan ser                                               | aplicados en supuestos prácticos que se desarr  | ollarán durante el curso,       |        |
| evaluación                                          | La evaluación consistirá en la realizació                                                              | activa.<br>n de ejercicios prácticos y cuestionarios                              |                                                 |                                 |        |
| Coordinación del                                    | DÑA. MARIA JOSE LOPEZ FERNANDE                                                                         | Z. ADMINISTRATIVO DE APOYO.                                                       |                                                 |                                 |        |
| curso                                               |                                                                                                    |                                                                                   |                                                 |                                 |        |
| Grupos                                              | A1(A) A2(B) C1(C) C2(D) Agginacio                                                                      | nes Profesionales (E)                                                             |                                                 |                                 |        |
| Destinatarios                                       | Personal de las Administraciones Públic                                                                | as de la Región de Murcia                                                         |                                                 |                                 |        |
| Criterios de                                        | La Base Específica 5ª reguladora de la                                                                 | Convocatoria                                                                      |                                                 |                                 |        |
| Selección /<br>Priorización (para<br>destinatarios) |                                                                                                    |                                                                                   |                                                 |                                 |        |

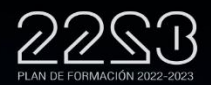

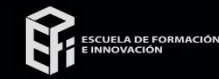

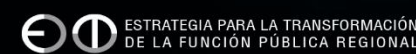

### 4. ¿Cómo se solicita un curso?

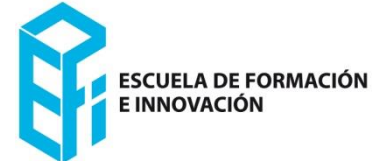

- Se solicita a través del formulario Web, <u>http://efiapmurcia.carm.es/</u> (pinchando en el enlace "Solicitudes").
- Si es personal de la Función Pública puede solicitar desde la Intranet de <u>RICA</u>.

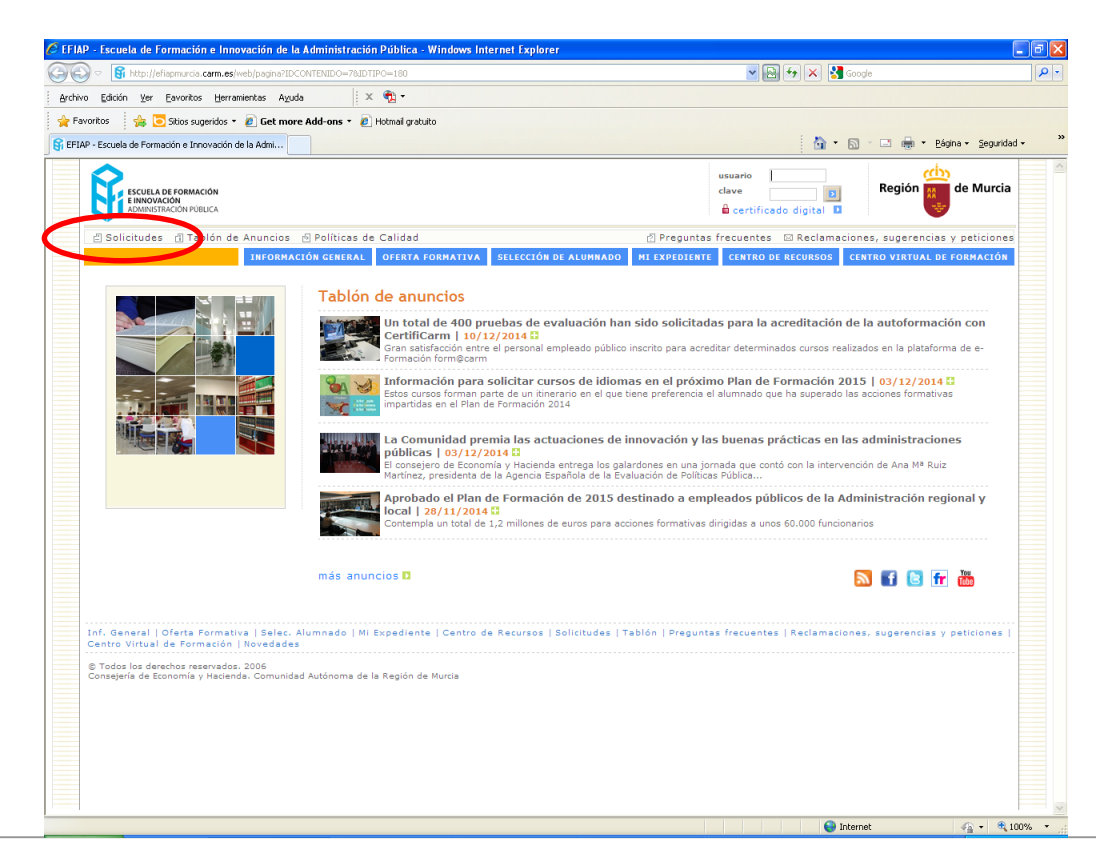

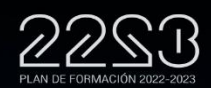

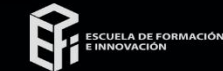

## 5. ¿Cómo inscribirse?:

5.1 Administración de pertenencia

- El personal de la Administración General de la CARM (no estatutario ni docente):
  - Accederá a la solicitud identificándose mediante la Clave de Acceso Telemático (CAT). Es la que se usa para el fichaje horario.
  - Algunos de los datos ya aparecerán automáticamente.
  - Los campos marcados con \* son obligatorios.
  - Indique el número de teléfono fijo o móvil de contacto.
  - **Muy importante**: Introducir la cuenta de correo electrónico, preferentemente correo corporativo.

 El resto de personal (personal Docente, Estatutario, de la Asamblea Regional, de las Corporaciones Locales, de la Policía Local, de la Administración General del Estado y de las Universidades Públicas de la Región de Murcia) debe rellenar todos los campos para cumplimentar su solicitud.

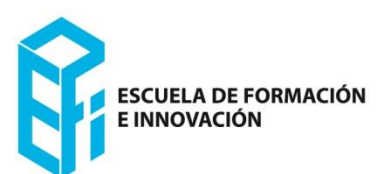

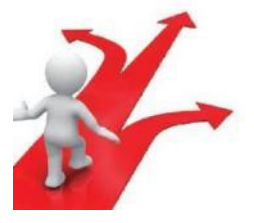

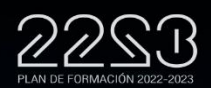

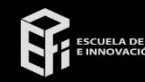

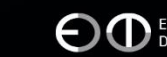

#### 5. ¿Cómo inscribirse?:

### 5.2 Solicitante: datos de identificación

#### NIF

El número de dígitos del campo NIF ha de ser 8. (En caso de ser inferior, complete la cifra con ceros al inicio del campo).

#### Domicilio de contacto (en la Región de Murcia)

Deberá indicar la calle, plaza, vía, urbanización, número, piso, puerta. Aquellos residentes en pedanías la incluirán, entre paréntesis, en este mismo campo.

#### Municipio

Seleccione entre las distintas opciones su municipio de residencia.

**Teléfono / Móvil de contacto** Indique un teléfono de contacto.

#### Correo electrónico.

**Muy importante: Indique su dirección de correo Electrónico, preferentemente correo corporativo.** La Escuela de Formación e

Innovación de la Administración Pública dirigirá sus comunicaciones a esa dirección.

| NIF                    |                 |                                              |                                                |                                                  |                                                        |                                                                      |
|------------------------|-----------------|----------------------------------------------|------------------------------------------------|--------------------------------------------------|--------------------------------------------------------|----------------------------------------------------------------------|
| Nombre                 | *               | rimer Apellido                               | * Segundo Apel                                 | lido                                             |                                                        |                                                                      |
| Domicilio de           | contacto (en    | a Región de Murcia)                          | * Código Postal                                | * Municipio<br>Seleccione un Municip             | pio 🗸                                                  |                                                                      |
| Teléfono / M           | lóvil de contac | to * Correo electro                          | ónico. Indique su co                           | orreo habitual.                                  |                                                        |                                                                      |
| • Fecha de<br>Día 🗌 Me | Nacimiento      |                                              | • Sexo<br>() Hombre (                          | ) Mujer                                          |                                                        |                                                                      |
| echa reingres          | so maternidad   | Si se ha incorporado<br>reingresado desde la | al servicio activo, en<br>situación de exceden | los últimos doce meses<br>cia por razones de gua | ;, procedente de un perm<br>rda legal y atención a per | iso de maternidad o paternidad, o ha<br>sonas mayores dependientes o |

**Fecha reingreso maternidad:** Si se ha reincorporado al servicio activo, en los últimos doce meses, procedente de un permiso de maternidad o paternidad, o ha regresado desde la situación de excedencia por razones de guarda legal y atención a personas mayores dependientes o personas con discapacidad, indique la fecha de reingreso (excepto cuerpo general de la CARM (no SMS ni docente), por estar ya registrado este dato)

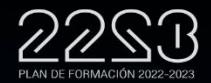

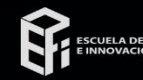

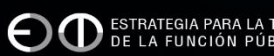

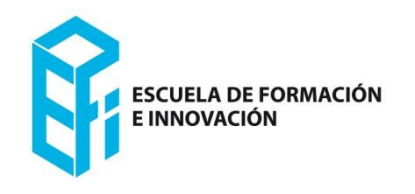

| Guía de solicitud                                                                                                    |                                                                                                    |
|----------------------------------------------------------------------------------------------------|----------------------------------------------------------------------------------------------------|
| 5. ¿Cómo inscribirse?:                                                                                                    | E INNOVACIÓN                                                                                                    |
| 5.3 Puesto de trabajo                                                                                                    | actual                                                                                                    |
| Los datos relativos a su puesto de trabajo actual (puesto, grupo, nive<br><b>Consejería / Organismo / Administración</b><br>Indique el nombre de su Consejería, Organismo o Administración.<br><b>Denominación del Puesto</b><br>Indique el nombre del puesto que desempeña actualmente                                                                                                    | l, etc.) los encontrará habitualmente en su nómina.<br><b>3. Puesto de Trabajo Actual</b><br>* Consejería / Organismo / Administración / Concejalía * Denominación del Puesto * Grupo<br>                                                                                                    |
| Grupo<br>Indique su grupo de pertenencia.<br>En caso de ser Personal Laboral:<br>Nivel 1: Subgrupo A1 (A)<br>Nivel 2: Subgrupo A2 (B)<br>Nivel 3: Subgrupo C1 (C)<br>Nivel 4: Subgrupo C2 (D)<br>Nivel 5: Grupos profesionales (E)<br>Nivel de Complemento de Destino                                                                                                    | <ul> <li>Nivel de Complemento de Destino</li> <li>Cuerpo, escala o categoría profesional</li> <li>N.R.P.</li> <li>Teléfono centro de Trabajo</li> <li>Municipio</li> <li>Seleccione un Municipio</li> <li>Antigüedad</li> <li>A fecha fin del plazo de presentación de solicitudes:</li> <li>Años 0 * Meses 0</li> </ul> |
| Debe poner el Complemento de Destino del puesto que desempeña.<br>En caso de ser Personal Laboral, el que tenga asimilado. O en su caso<br>Nivel 1 - Subgrupo A1 (A) - Nivel de Complemento de Destino: 22<br>Nivel 2 - Subgrupo A2 (B) - Nivel de Complemento de Destino: 20<br>Nivel 3 - Subgrupo C1 (C) - Nivel de Complemento de Destino: 16<br>Nivel 4 - Subgrupo C2 (D) - Nivel de Complemento de Destino: 14<br>Nivel 5 – Grupos profesionales (E) - Nivel de Complemento de Destino: 14<br>Nivel 5 – Grupos profesionales (E) - Nivel de Complemento de Destino<br><b>Cuerpo, escala o categoría profesional</b><br>El correspondiente a su puesto.<br><b>N.R.P./Tipo de Personal</b><br>Personal de la Administración regional, Número de Registro Persona<br>Personal del resto de Administraciones (Local, Estado), indique una c<br><b>Antigüedad a fecha fin del plazo de presentación de solicitudes</b><br>Indique su antigüedad en la Administración, especificando los años y | <ul> <li>Si sus datos personales o de puesto de trabajo no son correctos, contacte con su Unidad de Personal.</li> <li>0: 12</li> <li>de las dos opciones (Fijo / Temporal).</li> <li>rmeses en activo, el último día de plazo de presentación de solicitudes. (Para personal</li> </ul>                                 |

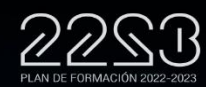

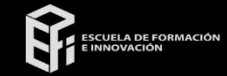

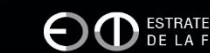

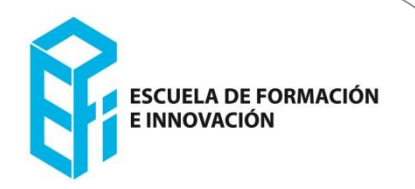

## 5. ¿Cómo inscribirse?:

Solicitar cursos 5.4

\* Programa/Subprograma: Cumplimentar una solicitud por cada programa o subprograma. (máximo 2 acciones formativas por programa o subprograma)

- Curso
- Seleccione el/los dos cursos de su interés.
  - Si desea solicitar dos cursos deberá hacerlo en la misma solicitud.
- Este proceso deberá repetirlo para cada uno de los programas/subprogramas.

| - 4. Cursos Solicitados                    |   |  |
|--------------------------------------------|---|--|
| * Programa<br>Seleccione un Programa       | v |  |
| Curso<br>Seleccione un Curso de la lista V |   |  |

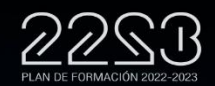

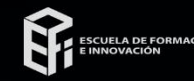

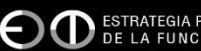

### 5. ¿Cómo inscribirse?:

5.5 Personas con discapacidad

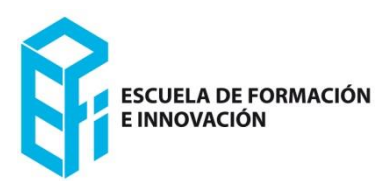

Las personas con discapacidad, reconocida oficialmente, podrán solicitar la adaptación que precisen para su asistencia al curso. Deberán comunicar si necesitan mesa adaptada a silla de ruedas, intérprete para persona con limitaciones en la actividad auditiva, pantalla adaptada a limitaciones en la actividad visual y teclado braille.

| * ¿Pade | ece alguna discapacidad que requiera adaptación para su asistencia a cursos<br>o afirmativo, indicar qué adaptación solicita. |
|---------|----------------------------------------------------------------------------------------------------|
| ch cas  | o animativo, marcar que adaptación solicita.                                                                                  |
|         | Mesa adaptada a silla de ruedas                                                                                               |
|         | Interprete para persona sorda                                                                                                 |
|         | Pantalla visual                                                                                                    |
|         | Teclado braille                                                                                                    |

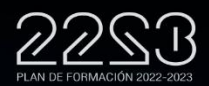

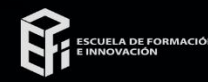

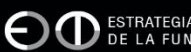

5. ¿Cómo inscribirse?:

5.6 Condiciones de presentación

Deberá leer y aceptar las condiciones de presentación de la instancia.

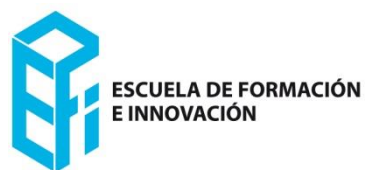

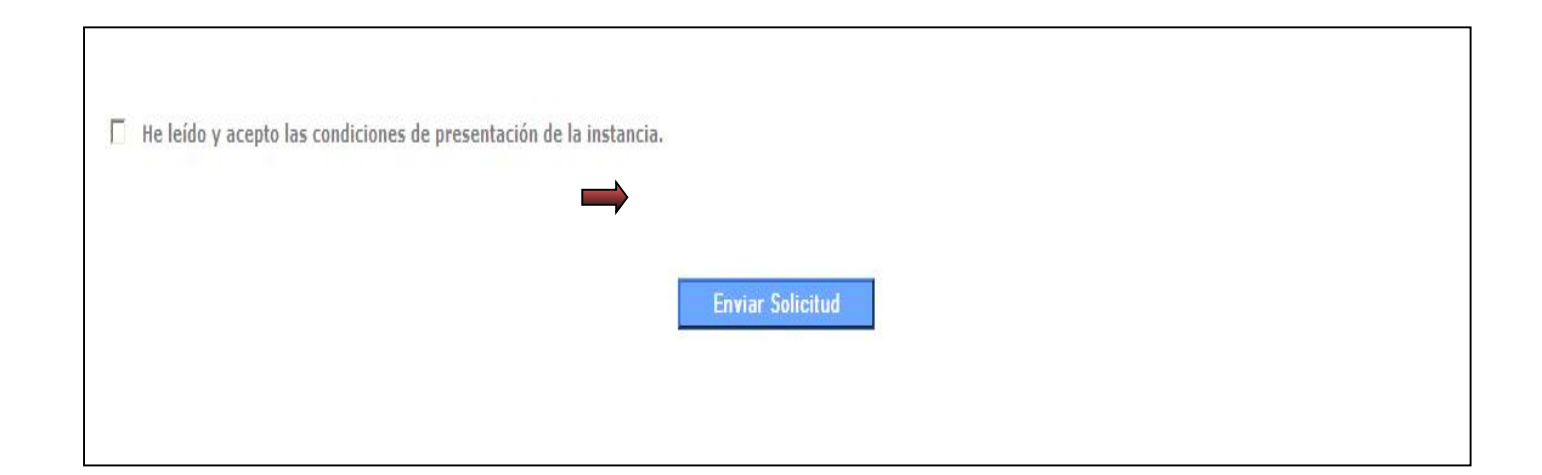

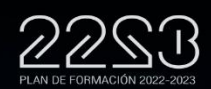

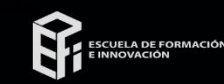

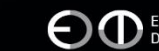

#### 5. ¿Cómo inscribirse?:

5.7 Validación de su solicitud

Para validar la solicitud deberá introducir el código, generado automáticamente por la aplicación, en el campo inferior. Le recomendamos que compruebe antes los datos de su solicitud, y a continuación pulse "Confirmar Datos de la Solicitud".

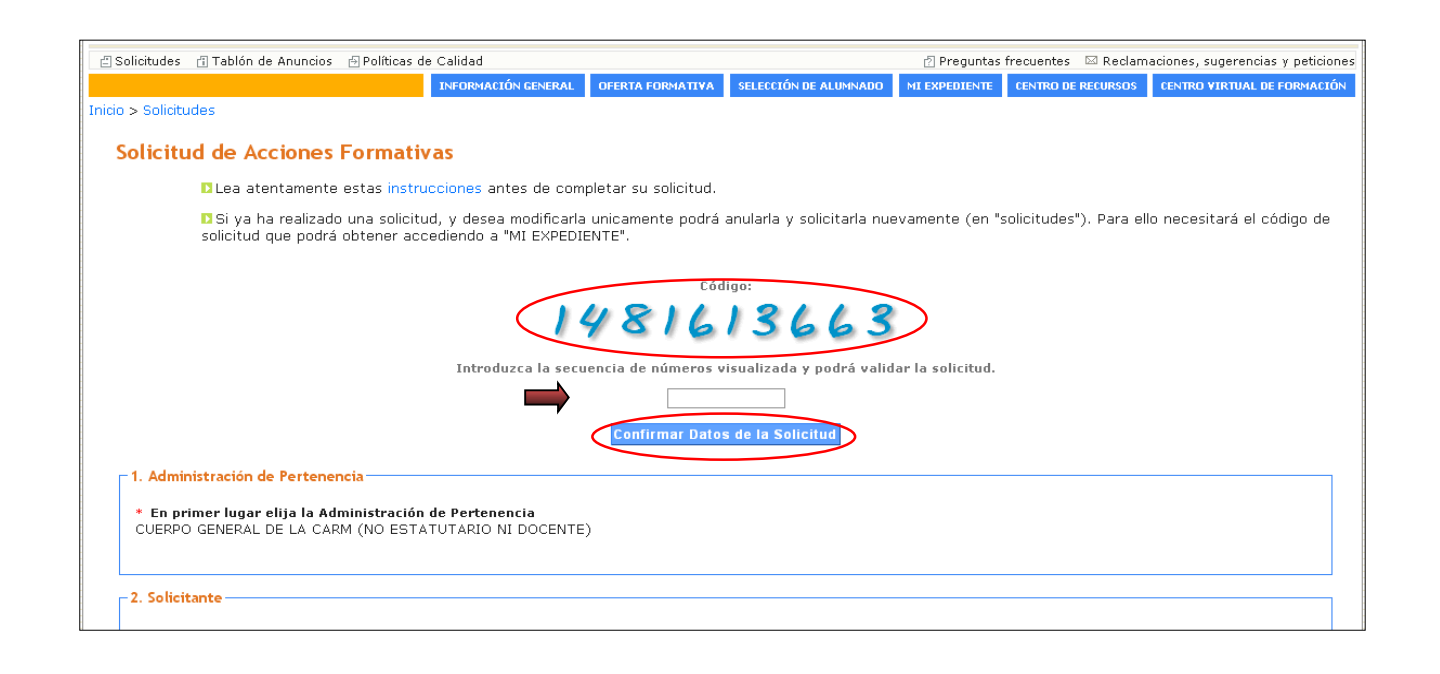

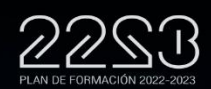

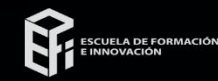

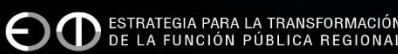

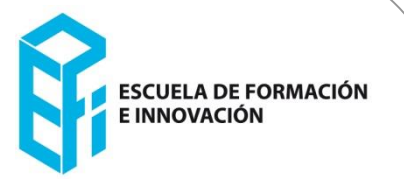

# 5. ¿Cómo inscribirse?:5.8 Confirmación de envío de solicitud

Sabrá que su solicitud está realizada correctamente cuando la aplicación le confirme que **Su solicitud ha sido enviada con éxito**. Es recomendable "Generar documento PDF para imprimir", e imprimir una copia o guardar el archivo en su ordenador, para posteriores <u>consultas/o anulaciones de solicitud.</u>

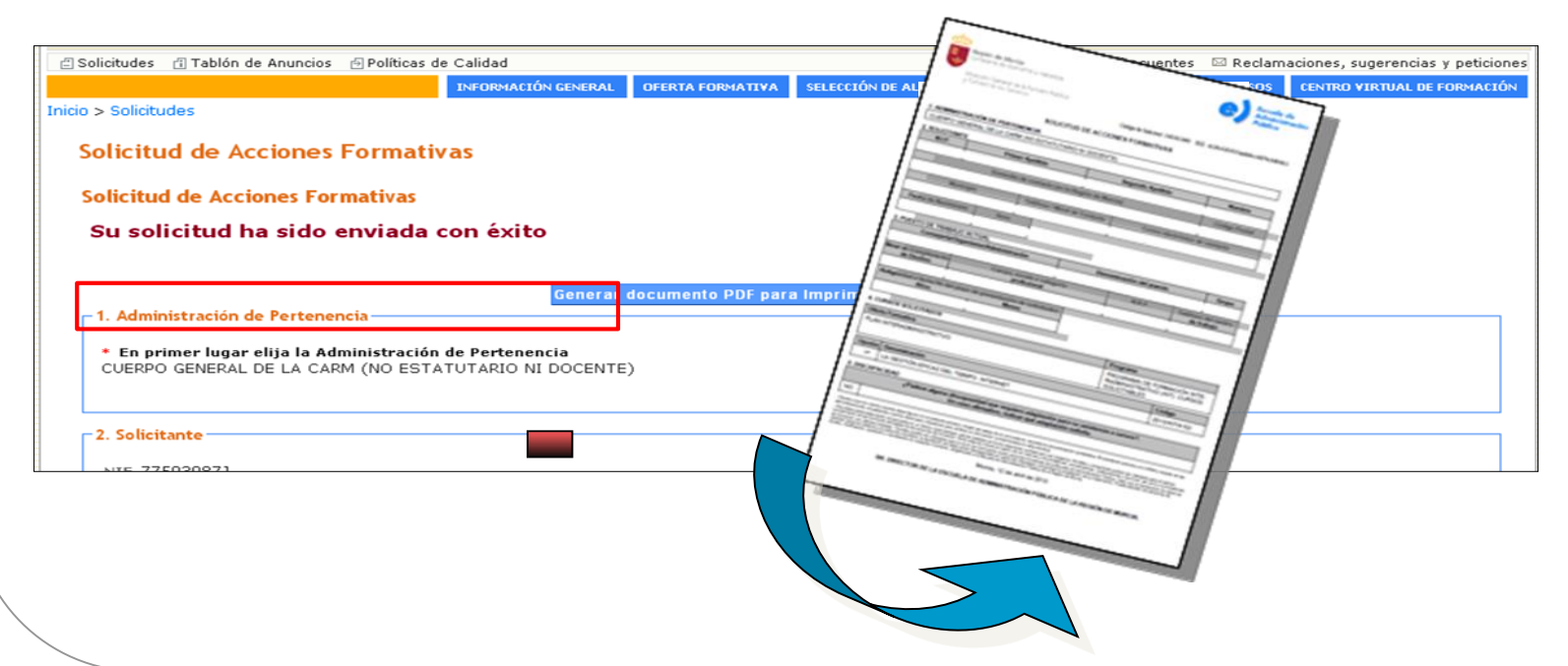

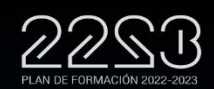

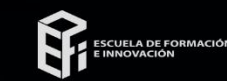

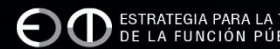

ESCUELA DE FORMACIÓN E INNOVACIÓN

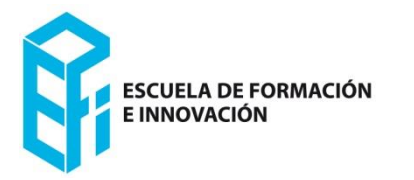

```
6. Consultas/Anulaciones de su solicitud
```

Ante cualquier duda o dificultad a la hora de tramitar su solicitud, diríjase a la Escuela de Formación e Innovación de la Administración Pública a través de

☎:968 368047 - 968 375031 <u>info.efiap@carm.es</u>

Para anular la solicitud debe acceder a Solicitudes de la Web <u>CONSULTA Y/O</u> <u>ANULACION DE SOLICITUDES</u>

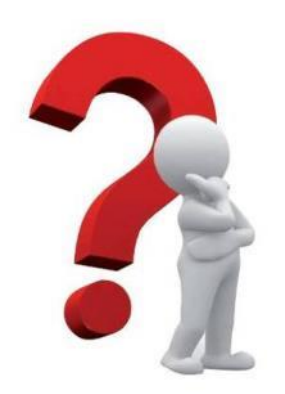

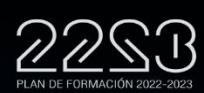

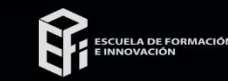

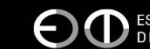